## 録画の視聴方法

<u>https://lib02.tmd.ac.jp/</u>または、図書館ホームページから WebClass にログインする。
 ※ID 発行申請や ID・パスワード忘れは「お知らせ」をご参照ください。

| <b>WebClass</b>                                                                | Language <del>~</del>                   |
|--------------------------------------------------------------------------------|-----------------------------------------|
| 東京医科歯科大学 WebClass<br>へようこそ                                                     |                                         |
| Web Glass USER  ようこそWebClassへリューザDとパスワード を入力してログインボタンをクリックしてく ださい  ユーザD  パスワード |                                         |
|                                                                                | お知らせ                                    |
|                                                                                | 最新 9件                                   |
|                                                                                | システム更新について<br>システム管理者 - 03/29           |
|                                                                                | コース開設の申請について<br>システム管理者 - 01/10         |
|                                                                                | To those who forget ID&PWD of Web Class |

2.「コース」の中から「参加可能なコース」を選択する。

| WebClass                               |                     |
|----------------------------------------|---------------------|
| コース・                                   | ショーケースポートフォリオ マニュアル |
| コースリ<br>全<br>参加可能<br>最新51+(王<br>システム更新 |                     |

3.「統合情報機構」の中の「SA00025 図書館講習会 2015-2020」をクリックする。

| WebClass                              |               |       |  |  |  |
|---------------------------------------|---------------|-------|--|--|--|
| コース・                                  | ショーケースポートフォリオ | マニュアル |  |  |  |
|                                       |               |       |  |  |  |
| Top / 参加可能なコース                        |               |       |  |  |  |
| 参加可能なコース                              |               |       |  |  |  |
|                                       |               |       |  |  |  |
| All 🗸 All 🗸                           |               |       |  |  |  |
| · · · · · · · · · · · · · · · · · · · |               |       |  |  |  |
| 检索                                    |               |       |  |  |  |
|                                       |               |       |  |  |  |
| 統合情報機構                                |               |       |  |  |  |
|                                       |               |       |  |  |  |
|                                       |               |       |  |  |  |

4. 「メンバーになる」をクリックする

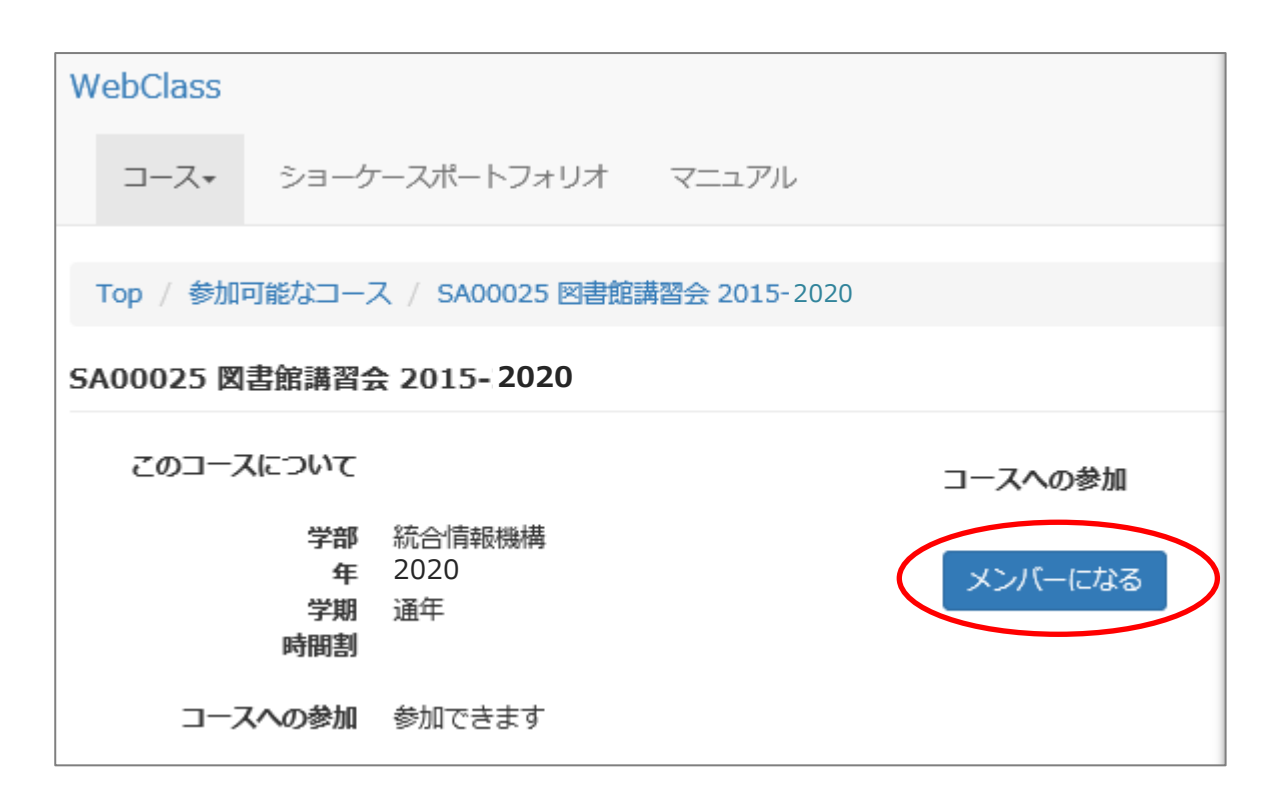

- 5. 見たい収録内容を選んで、視聴する。
  - ※2回目以降は「参加しているコース」の中に表示されます。

| WebClass                             |                      |       |  |  |  |  |
|--------------------------------------|----------------------|-------|--|--|--|--|
| コース・                                 | ショーケースポートフォリオ        | マニュアル |  |  |  |  |
| 管理者からのよ                              | の知らせ                 |       |  |  |  |  |
| 最新5件 (全 1<br>システム更新                  | 最新5件(全1件) システム更新について |       |  |  |  |  |
| 参加している                               | 参加しているコース            |       |  |  |  |  |
| 表示する学期<br>2017 マ                     | 後期 🗸                 |       |  |  |  |  |
| 検索                                   |                      |       |  |  |  |  |
| 統合情報機構<br>≫ 5400025 図典範書型会 2015-2020 |                      |       |  |  |  |  |
|                                      |                      |       |  |  |  |  |

※注意※

「コースが見つかりませんでした」という表示が出る方は、画面上部の クリックしてから参加可能なコースを表示させてください。

学生としてログインする

を